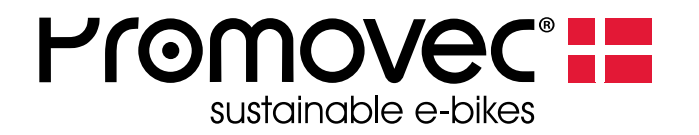

#### MANUAL

Readout of battery-data with "BMS Communication Tool"

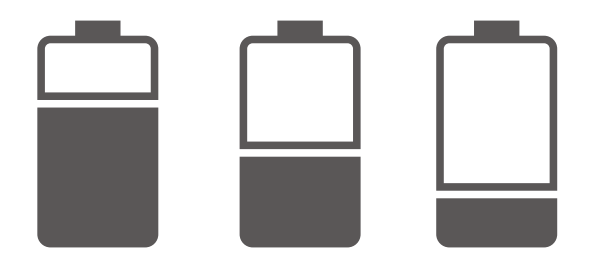

Pro-Movec A/S Langdyssen 6 DK-8200 Aarhus N info@promovec.dk

Tlf. +45 7027 2623 Fax. +45 7027 2429

Download the battery read out software from Promovec's homepage and install it on your PC. Login with your retailer login, select "SERVICE" and click on "DOWNLOAD BMS TOOL SOFTWARE".

#### www.promovec.com

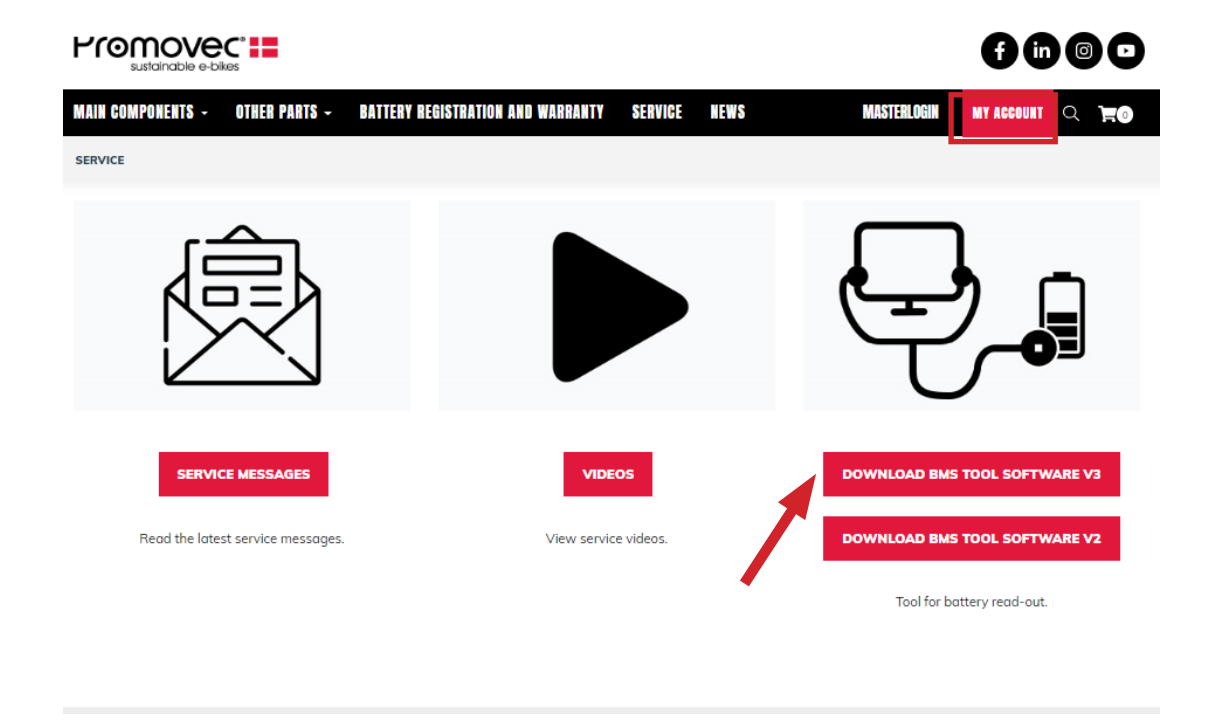

Select "Download BMS TOOL SOFTWARE" -> show in folder

| <ul> <li>I I I I I I I I I I I I I I I I I I I</li></ul> | Værktø | Pak ud<br>øjer til komprimeret mappe | Promovec_SBMS (3) |           |                            |
|----------------------------------------------------------|--------|--------------------------------------|-------------------|-----------|----------------------------|
| ← → · ↑ 📱 « Brugere >                                    | man →  | Overførsler > Promovec_9             | SBMS (3) 🗸 🗸 🗸    | ට 🔎 Søgil | Promovec_SBMS (3)          |
| 🔹 Hurtig adgang                                          | ^      | Navn                                 | Туре              |           | Komprimeret størrel Beskyt |
|                                                          |        | Promovec SBMS V2.1.                  | 0.0 Program       | ը         | 16.161 KB Nej              |
| Skrivebord                                               | *      |                                      | Åbn               |           |                            |
| 🕂 Overførsler                                            | *      |                                      | /lin              |           |                            |
| 🟥 Dokumenter                                             | *      |                                      | , .,              |           |                            |
| E Billeder                                               | *      |                                      | Copier            |           |                            |
| Batteri_Udlaesning                                       |        |                                      | ölet              |           |                            |
| Batteriregistrering                                      |        | 1                                    | Egenskaber        |           |                            |
| DK                                                       | ~      | <                                    |                   | <i>.</i>  |                            |
| 1 element 1 element er valgt: 16,                        | 3 MB   |                                      |                   |           |                            |

Open "Promovec.BMS.V3.0"

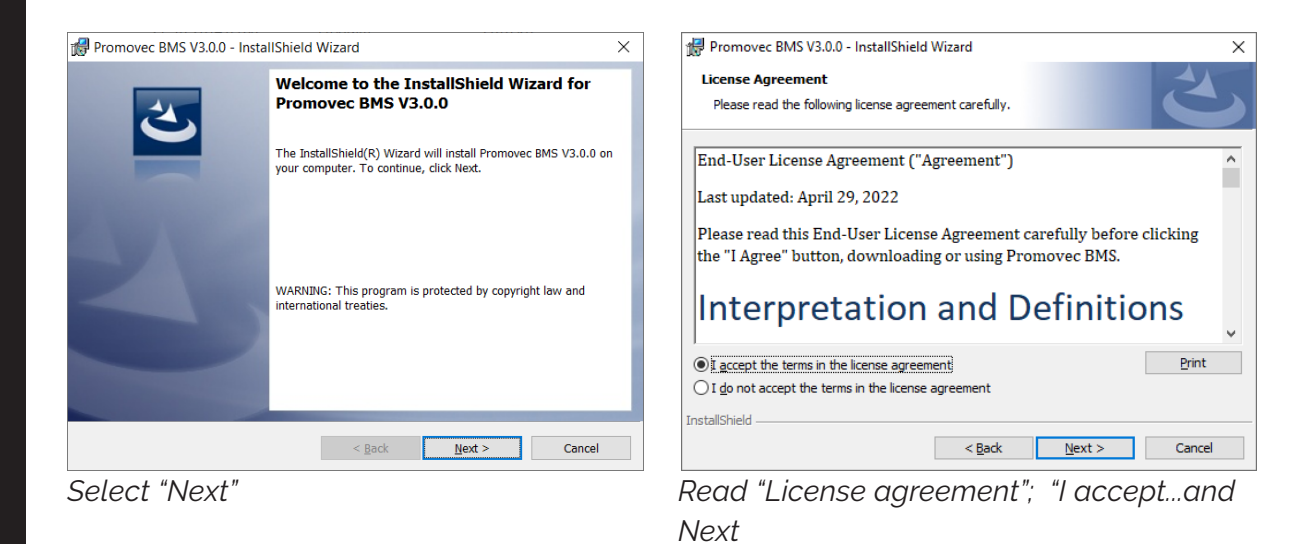

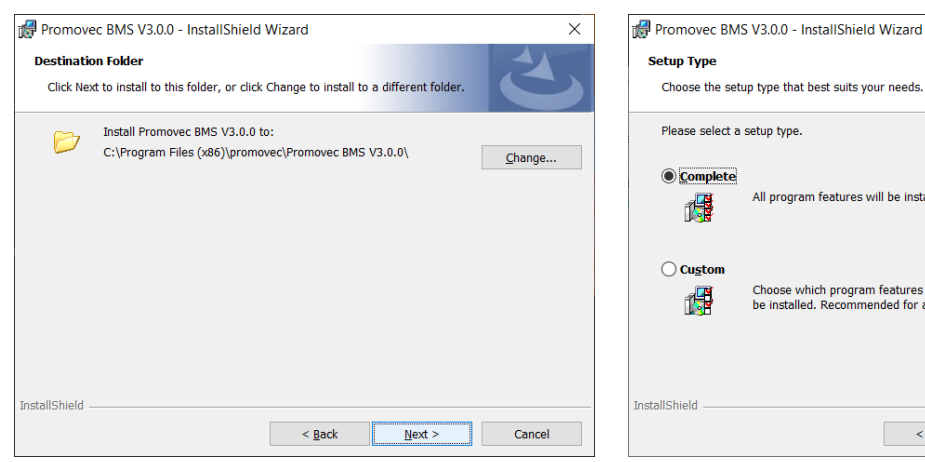

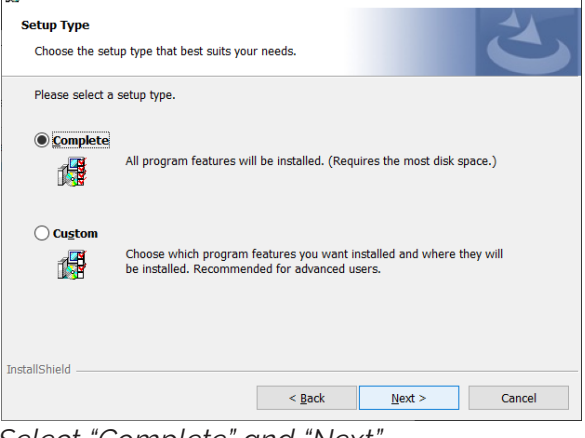

Select "Complete" and "Next"

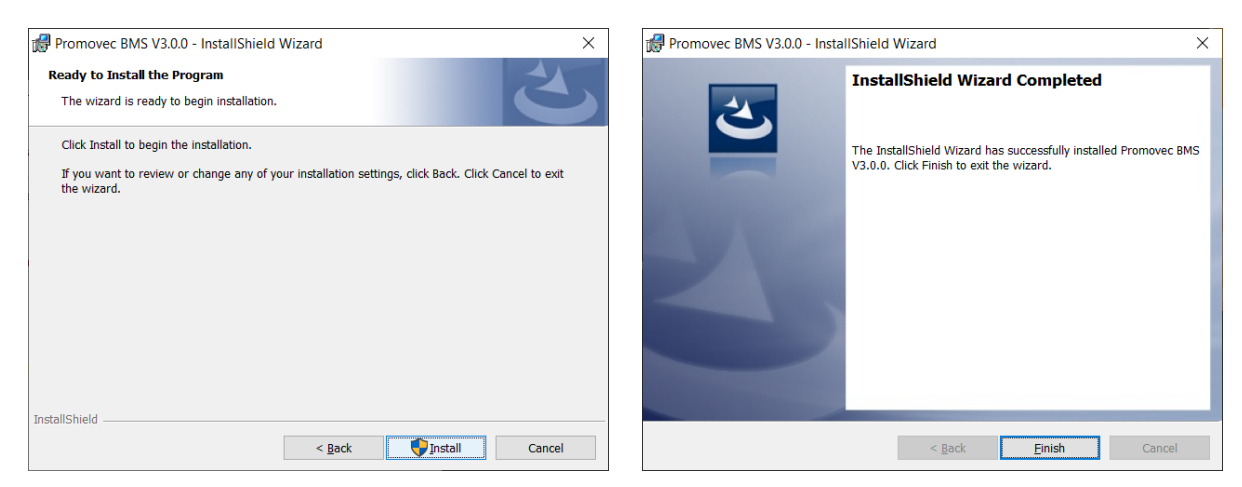

Select "Install" and the installation process starts.

Select "Next"

Select "Finish" to end the process

Install "USB BMS Tools Driver" included in the zip filen.

| FTDI CDM drivers |                                                                                                    | × |
|------------------|----------------------------------------------------------------------------------------------------|---|
|                  | FTDI CDM drivers                                                                                     |   |
| ~                | Click 'Extract' to unpack version 2.08.28 of FTDI's Windows driver package and launch the installer. |   |
|                  |                                                                                                    |   |
|                  |                                                                                                    |   |
|                  |                                                                                                    |   |
|                  |                                                                                                    |   |
|                  |                                                                                                    |   |
|                  | www.ttdichip.com                                                                                     |   |
|                  | < Back Extract Cancel                                                                                |   |

Click "Extract"

| E Programkompatibilitetsassistent                                                                                                    | × |
|----------------------------------------------------------------------------------------------------|---|
| Der er anvendt kompatibilitetsindstillinger                                                                                                    |   |
| USB BMS Tools and Analysis Driver.exe                                                                                                    |   |
| For at løse et kompatibilitetsproblem er der anvendt<br>kompatibilitetsindstillinger på programmet. Disse<br>indstillinger bruges, næste gang du kører programmet. |   |
| <u>K</u> ør program Lu <u>k</u>                                                                                                    |   |

"Run program"

| Device Driver Installation Wi | zard                                                                                                    |
|-------------------------------|----------------------------------------------------------------------------------------------------|
|                               | Completing the Device Driver<br>Installation Wizard                                                              |
|                               | The drivers were successfully installed on this computer.                                                        |
|                               | You can now connect your device to this computer. If your device came with instructions, please read them first. |
|                               | Driver Name Status                                                                                               |
|                               | ✓ FTDI CDM Driver Packa Ready to use                                                                             |
|                               | ✓ FTDTCDM Driver Packa Ready to use                                                                              |
|                               | < Tilbage Udfør Annuller                                                                                         |

"Complete"

# STEP

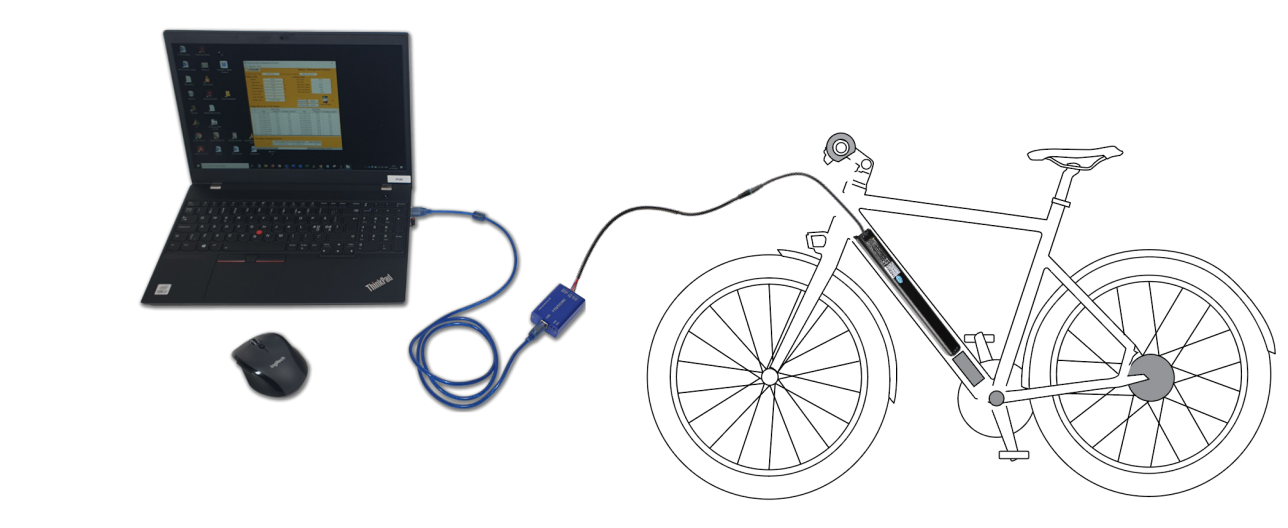

Read out Wire

Promovec

Read out box

USB

sтер **4** 

Start the program "Promovec BMS"

Parts required:

USB cable

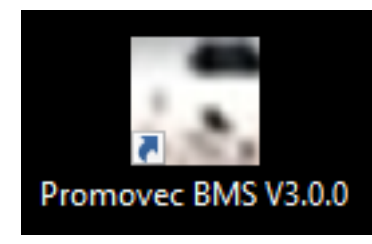

| <b>Prom</b>    | OVEC <sup>®</sup>    |                  | Batter          | y Managei           | nent System    | 1         | BMS                        | 5 |
|----------------|----------------------|------------------|-----------------|---------------------|----------------|-----------|----------------------------|---|
| Battery Data   |                      | Ad               | tual Data       |                     | Lifetime Data  |           | Voltage Data               |   |
| Battery Name:  |                      | V                | oltage:         |                     | Max Temp:      |           | Cell Vol#1:                |   |
| Serial Number  | :                    | S                | DC:             |                     | Min Temp:      |           | Cell Vol#2:                |   |
| Manufacturer:  |                      | s                | DH:             |                     | Max Batvol:    |           | Cell Vol#3:                |   |
| Production Dat | e:                   | R                | emain Cap:      |                     | Min Batvol:    |           | Cell Vol#4:                |   |
| Design Cap:    |                      | R                | III Charge Cap: |                     | Max            |           | Cell Vol#5:                |   |
| Design Vol:    |                      | 0                | all Temp:       |                     | Max Chcurrent: |           | Cell Vol#6:                |   |
| RTC:           |                      | м                | ах              |                     | Cycle Count:   |           | Cell Vol#7:                |   |
| Charge Rec     | ord:                 |                  |                 |                     |                |           | Cell Vol#8:<br>Cell Vol#9: | _ |
| S              | tart Charged<br>Time | Voltage(V)       | Remaining       | End Charged<br>Time | Voltage(V)     | Remianing | Cell                       |   |
|                |                      |                  |                 |                     |                |           | Cell                       |   |
|                |                      |                  |                 |                     |                |           | Cell                       |   |
|                |                      |                  |                 |                     |                |           | Cell                       |   |
|                |                      |                  |                 |                     |                |           | Error/Warn:                |   |
|                |                      |                  |                 |                     |                |           |                            |   |
|                |                      |                  |                 |                     |                |           |                            |   |
| Uncharged      | Time:                |                  |                 |                     |                |           |                            |   |
| Start Uncharg  | ged Time Er          | nd Uncharged Tin | e Logest Unch   | arged Time          | Read Record    | PRINT     |                            |   |
|                |                      | -                |                 |                     | Save Record    | SCAN      |                            |   |
|                |                      |                  |                 |                     |                |           |                            |   |
|                |                      |                  |                 |                     |                |           |                            |   |

Battery

The program is ready to scan, connect a battlery and select "SCAN"

## step 5

The battery serial number is visible after a readout top left in the "Battery Management System"

|                  |              |                 | Batte           | ery Managen | nent System    | 1         | E            | MS 2.0 |
|------------------|--------------|-----------------|-----------------|-------------|----------------|-----------|--------------|--------|
| Battery Data     |              | A               | ctual Data      |             | Lifetime Data  |           | Voltage Data |        |
| Battery Name:    | 51609-BL     | -c v            | oltage:         | 38.7 V      | Max Temp:      | 39.8 °C   | Cell Vol#1:  | N/A    |
| Serial Number:   | W80H110PH    | 0515 S          | oc:             | 77 %        | Min Temp:      | -7.8 °C   | Cell Vol#2:  | N/A    |
| Manufacturer:    | Promove      | c s             | он:             | 100 %       | Max Batvol:    | 42.0 V    | Cell Vol#3:  | N/A    |
| Production Date: | 16-01-20     | 19 R            | emain Cap:      | 7.7 Ah      | Min Batvol:    | 24.4 V    | Cell Vol#4:  | N/A    |
| Design Cap:      | 10.4 Ah      | F               | ull Charge Cap: | 10.1 Ah     | Max            | -13.2 A   | Cell Vol#5:  | N/A    |
| Design Vol:      | 36.0 V       | c               | ell Temp:       | 18.7 °C     | Max Chcurrent: | 3.0 A     | Cell Vol#6:  | N/A    |
| RTC:             | 17-05-2022 ( | 09:45 N         | lax             | N/A         | Cycle Count:   | 40        | Cell Vol#7:  | N/A    |
| Charge Recor     | d:           |                 |                 |             |                |           | Cell Vol#8:  | N/A    |
| Star             | t Charged    |                 |                 | End Charged |                |           | Cell Vol#9:  | N/A    |
| 500              | Time         | Voltage(V)      | Remaining       | Time        | Voltage(V)     | Remianing | Cell         | N/A    |
|                  |              |                 |                 |             |                |           | Cell         | N/A    |
|                  |              |                 |                 |             |                |           | Cell         | N/A    |
|                  |              |                 |                 |             |                |           | Cell         | N/A    |
|                  |              |                 |                 |             |                |           | Error/Warn:  |        |
|                  |              |                 |                 |             |                |           | N/A          |        |
|                  |              |                 |                 |             |                |           |              |        |
| Uncharged Ti     | me:          |                 |                 |             | Deed Derrord   | DDINT     |              |        |
| Start Uncharged  | Time End     | d Uncharged Tir | ne Logest Unc   | harged Time | Read Record    | PRINT     |              |        |
|                  |              |                 |                 |             | Save Record    | SCAN      |              |        |
|                  |              |                 |                 |             |                |           |              |        |
|                  |              |                 |                 |             |                |           |              |        |

## sтер **6**

| Re | port About |                           |
|----|------------|---------------------------|
|    |            | Battery Management System |

Select "Read Record" and a charge record will be displayed.

|                                    | sustaina   | ble e-bikes        |              |              |                 |                   |                  |           |          | В        | MS 2.0 |
|------------------------------------|------------|--------------------|--------------|--------------|-----------------|-------------------|------------------|-----------|----------|----------|--------|
| Batter                             | y Data     |                    |              | Ac           | tual Data       |                   | Lifetime Data    | 1         | Volta    | ige Data |        |
| Battery                            | Name:      | 50775-             | BL-C-3       | V            | oltage:         | 39.9 V            | Max Temp:        | 34.6 °C   | Cell V   | /ol#1:   | N/A    |
| Serial I                           | lumber:    | DKC907k            | (DA9143      | S            | DC:             | 85 %              | Min Temp:        | -7.1 °C   | Cell V   | /ol#2:   | N/A    |
| Manufa                             | cturer:    | Prom               | iovec        | S            | OH:             | 100 %             | Max Batvol:      | 42.2 V    | Cell V   | /ol#3:   | N/A    |
| Product                            | tion Date: | 08-09              | -2020        | Re           | emain Cap:      | 13.0 Ah           | Min Batvol:      | 27.7 V    | Cell V   | /ol#4:   | N/A    |
| Desian                             | Cap:       | 15.6               | i Ah         | Fi           | Ill Charge Cap: | 15.4 Ah           | Мах              | -15.0 A   | Cell V   | /ol#5:   | N/A    |
| Desian                             | Vol:       | 36.                | 0 V          | Ce           | ell Temp:       | 18.0 °C           | Max Chcurrent:   | 9.0 A     | Cell V   | /ol#6:   | N/A    |
| RTC:                               |            | 17-05-20           | 22 11:31     | М            | ax              | N/A               | Cycle Count:     | 36        | Cell V   | /ol#7:   | N/A    |
|                                    | _          |                    |              |              |                 |                   | ,                |           | Cell \   | /ol#8:   | N/A    |
| Charg                              | e Recor    | rd:                |              |              |                 |                   |                  |           |          | (ol#0:   | N/A    |
|                                    | Star       | t Charged          |              |              |                 | End Charged       |                  |           | ^ Ceil V | 01#9.    | N/X    |
|                                    |            | Time               | Voltag       | e(V)         | Remaining       | Time              | Voltage(V)       | Remianing | Cell     |          | N/A    |
| 1                                  | 17-08      | -2021 18:46        | 31.5         | V            | 0.2 Ah          | 18-08-2021 00:    | 56 42.0 V        | 15.6 Ah   | Cell     |          | N/A    |
| 2                                  | 02-07      | -2021 08:39        | 36.8         | V            | 8.1 Ah          | 02-07-2021 12:    | 35 42.0 V        | 15.5 Ah   | 0-11     |          |        |
| 3                                  | 26-05      | -2021 22:46        | 39.1         | V            | 11.6 Ah         | 26-05-2021 22:    | 46 39.1 V        | 11.6 Ah   | Cell     | Cell     | N/A    |
| 4                                  | 26-05      | -2021 22:26        | 38.7         | V            | 11.0 Ah         | 26-05-2021 22:    | 42 39.2 V        | 11.5 Ah   | Cell     |          | N/A    |
| 5                                  | 26-05      | -2021 22:25        | 38.7         | V            | 11.0 Ah         | 26-05-2021 22:    | 25 38.8 V        | 11.0 Ah   |          | /***     |        |
| 6                                  | 26-05      | -2021 22:22        | 38.7         | V            | 10.9 Ah         | 26-05-2021 22:    | 23 38.8 V        | 11.0 Ah   | Efro     | //warn:  |        |
| 7                                  | 26-05      | -2021 22:21        | 38.7         | V            | 10.9 Ah         | 26-05-2021 22:    | 21 38.7 V        | 10.9 Ah   | N/A      |          |        |
| <                                  |            |                    |              |              |                 |                   |                  | >         | V N/A    |          |        |
| Inch                               | arged Ti   | me:                |              |              |                 |                   |                  |           |          |          |        |
| onen                               | ngeu II    | me.                |              |              |                 |                   | Read Record      | PRINT     |          |          |        |
| Start Uncharged Time End Uncharged |            | ged Tim<br>2 11:18 | ne Logest Un | charged Time | Sava Bagard     | SCAN              |                  |           |          |          |        |
| 10 00                              | 2021 00.   |                    | 1, 35 262    | - 11.10      | . 27            | 2 00,0            | Save Record      | SCAN      |          |          |        |
|                                    |            |                    |              |              |                 |                   |                  |           |          |          |        |
|                                    |            |                    |              |              | All r           | iahts reserved. @ | 2020 Promovec In | с         |          |          |        |

Explanation covering the data in the program window, see page 10.

Note! When a new battery is connected the data from the previous battery read will remain until a new "SCAN" and "Read Record is performed.

Select "Save Record" to save the data displayed on-screen. Select "Print" if you want a printed report.

Note! When a another battery is connected the data must be read again "Read record.

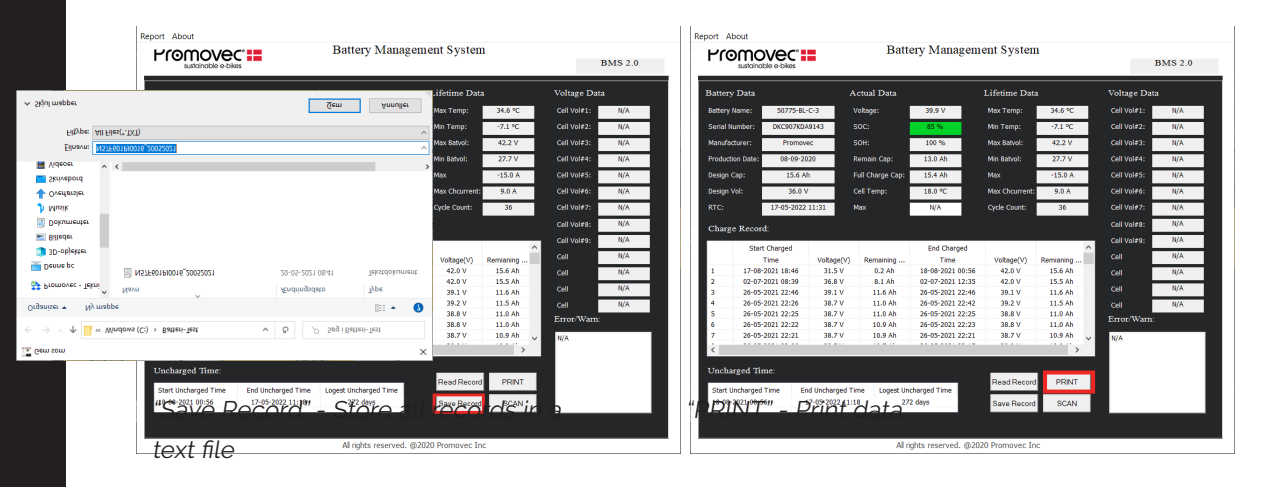

#### Saved report

#### **Printed report**

| ler Re | diger Form | ater Vis Hiælr |       |         |                 |            |                |        |     |
|--------|------------|----------------|-------|---------|-----------------|------------|----------------|--------|-----|
|        | Number     | StartTime      |       | Voltage | RemainingCap    | EndTime    | Voltage        | Remain | ing |
|        | 1:         | 26-11-2018     | 11:01 | 38.40   | 5.40            | 26-11-2018 | 11:02          | 38.60  | 5.  |
|        | 2:         | 21-10-2018     | 11:41 | 35.55   | 1.70            | 21-10-2018 | 16:16          | 41.89  | 8.  |
|        | 3:         | 20-10-2018     | 13:27 | 34.29   | 0.41            | 20-10-2018 | 15:41          | 37.06  | 4.  |
|        | 4:         | 18-10-2018     | 01:40 | 35.85   | 2.83            | 18-10-2018 | 05:35          | 41.89  | 9.  |
|        | 5:         | 17-10-2018     | 22:46 | 35.35   | 1.84            | 18-10-2018 | 00:58          | 38,38  | 6.  |
|        | 6:         | 17-10-2018     | 10:23 | 35.62   | 2.16            | 17-10-2018 | 12:14          | 38.14  | 5   |
|        | 7:         | 15-10-2018     | 23:15 | 37.81   | 6.52            | 16-10-2018 | 01:24          | 41.90  | 9.  |
|        | 8:         | 15-10-2018     | 10:00 | 34,33   | 0.50            | 15-10-2018 | 15:10          | 41.90  | 9   |
|        | 9:         | 10-10-2018     | 06:01 | 34.30   | 0.32            | 10-10-2018 | 11:07          | 41.89  | 8   |
|        | 10:        | 08-10-2018     | 15:34 | 36,06   | 3,65            | 08-10-2018 | 19:09          | 41.88  | 9   |
|        | 11:        | 06-10-2018     | 09:59 | 35.50   | 1.66            | 06-10-2018 | 14:23          | 41.90  | 9   |
|        | 12.        | 04-10-2018     | 14-49 | 34 39   | 0.72            | 04-10-2018 | 19.44          | 41 91  | 9   |
|        | 13:        | 03-10-2018     | 15:42 | 34.28   | 0.83            | 03-10-2018 | 16:44          | 36.21  | 2   |
|        | 14.        | 02-10-2018     | 22-02 | 37.45   | 5 36            | 03-10-2018 | 60:33          | 41 91  | 9   |
|        | 15         | 01-10-2018     | 22.33 | 33,69   | 0 14            | 02-10-2018 | 03:47          | 41 92  | 9   |
|        | 16         | 27-09-2018     | 21.07 | 34.56   | 0.80            | 28-09-2018 | 02:06          | 41 91  | 6   |
|        | 17.        | 26-09-2018     | 12:05 | 35.05   | 0.82            | 26-09-2018 | 16:45          | 41 91  | 8   |
|        | 18.        | 23-09-2018     | 01-00 | 34 63   | 0.77            | 23-09-2018 | 05-50          | 41 90  | 8   |
|        | 19.        | 20-09-2010     | 19-22 | 34.43   | 0.64            | 20-09-2010 | 22.24          | 38 59  | 6   |
|        | 20.        | 20 00 2010     | 10.04 | 35.94   | 2.63            | 20 00 2010 | 10:26          | 36 39  |     |
|        | 20.        | 16-09-2018     | 14-58 | 34.42   | 0.56            | 16-09-2018 | 20.03          | 41 77  | 8   |
|        | 22.        | 12 00 2019     | 16.10 | 22.66   | 0.14            | 12 00 2010 | 21.27          | 41 00  |     |
|        | 22.        | 11 09 2018     | 21.21 | 36 12   | 3 02            | 12 09 2018 | 00.50          | 41.90  |     |
|        | 24.        | 10 00 2019     | 22.21 | 25 52   | 3.34            | 11 00 2010 | 02.00          | 41.00  |     |
|        | 24.        | 10 00 2010     | 10.26 | 36 44   | 4 20            | 10 00 2010 | 12:14          | 20 55  |     |
|        | 20.        | 20.09.2010     | 06.41 | 34.97   | 9.25            | 20 09 2010 | 11.14          | 43.39  |     |
|        | 20:        | 37 09 3019     | 21.06 | 25.05   | 1 47            | 20-00-2010 | 01.02          | 42.30  |     |
|        | 20.        | 27-08-2018     | 21.00 | 40.03   | 9 70            | 26-00-2010 | 00.27          | 42.30  |     |
|        | 20.        | 20-00-2010     | 00.03 | 22.37   | 0.75            | 20-00-2010 | 05.37          | 41.03  |     |
|        | 29.        | 24-00-2010     | 12.16 | 22.20   | 0.12            | 24-00-2010 | 12.22          | 41.52  | 2   |
|        | 34.        | 23-08-2018     | 22.10 | 32.20   | 5.07            | 23-00-2010 | 13.33          | 41 02  | 6   |
|        | 22.        | 10 09 2019     | 22:30 | 25.62   | 3.07            | 21-00-2010 | 01:42          | 41.95  |     |
|        | 22.        | 19-00-2010     | 10.26 | 24.25   | 2.40            | 10 00 2010 | 14.25          | 41.74  |     |
|        | 34.        | 16-08-2018     | 10.50 | 34.25   | 0.40            | 16 00 2010 | 12.00          | 20.21  | 6   |
|        | 25.        | 15 09 2019     | 10:00 | 22.00   | 2.11            | 10-00-2010 | 15:20          | 20.19  | 6   |
|        | 35.        | 14 09 2019     | 12.32 | 35.00   | 2 24            | 14 09 2010 | 07.20          | 41 05  |     |
|        | 37.        | 12 08 2018     | 10.50 | 36.68   | 1 71            | 12 00 2010 | 07.30          | 41.55  | 6   |
|        | 20.        | 13-00-2010     | 19:30 | 20.77   | 6.07            | 13-00-2010 | 22:13          | 20.70  |     |
|        | 30.        | 12-00-2010     | 10.17 | 30.77   | 1.01            | 12-00-2010 | 07.05          | 41.07  |     |
|        | 59:        | 11-00-2010     | 10:44 | 24.0/   | 0.00            | 11-00-2010 | 12.25          | 41.97  |     |
|        | 40:        | 11-00-2010     | 11:57 | 34.15   | 0.20            | 11-00-2010 | 10:20          | 50.50  |     |
|        | 41:        | 00-00-2010     | 05:54 | 35.09   | 2.50            | 00-00-2010 | 10:04          | 41.92  | 9   |
|        | 42:        | 00-00-2018     | 04.00 | 35.04   | 2.00            | 00-00-2018 | 03:01          | 41.00  | 4.  |
|        | 421        | 00-00-2018     | 12.21 | 24.04   | 1.77            | 0/-00-2018 | 12:27          | 41.92  | 9.  |
|        | 44:        | 04-00-2018     | 13.31 | 34.94   | 1.1/            | 04-00-2018 | 10:20          | 41.92  | 9.  |
|        | 45:        | 02-06-2018     | 22:30 | 20.8/   | 0.00            | 00-06-2018 | 01:47          | 41.92  | 9.  |
|        | 40:        | 01-08-2018     | 23:05 | 32.78   | 0.30            | 02-08-2018 | 04:28          | 41.92  | 9   |
|        | 47:        | 30-07-2018     | 22:44 | 36.53   | 4.88            | 31-07-2018 | 01:44          | 41.94  | 9   |
|        |            |                |       |         | Linje 1, Kol. 1 | 100%       | Windows (CRLF) | UTF-8  | )   |

| Battery Name: 50775-                          | BL-C-3                       |                                        |                     |                     |                |
|-----------------------------------------------|------------------------------|----------------------------------------|---------------------|---------------------|----------------|
| Battery Serial NO.: D<br>Data Read Time: 17/0 | KC907KDA9143<br>5-2022 11:21 |                                        |                     |                     |                |
| 1. Battery Data:                              |                              |                                        |                     |                     |                |
| Voltage: 39.9 V                               |                              | Full Chg Capacity                      | 15.4 Ah             | Remaining Capacity  | -: 13.0 Ah     |
| CycleCount: 36<br>State Of Charge: 85 %       |                              | Temperature: 18.0<br>Battery Time: 17- | 0℃<br>05-2022 11:31 | State Of Health: 10 | )%             |
| 2. Lifetime Data:                             |                              |                                        |                     |                     |                |
| Max Temperature: 34.                          | 6 °C                         | Min Temperature:                       | -7.1 ℃              | Max Voltage: 42.2   | v              |
| Min Voltage: 27.7 V                           |                              | Max Dsg Current:                       | -15.0 A             | Max Chg Current: 9  | .0 A           |
| 3. The Longest U                              | ncharged Time                | :                                      |                     |                     |                |
| Start from: 18-08-2021                        | 00:56                        | End at: 17-05-202                      | 2 11:18             | Longest uncharged t | time: 272 days |
| 4. Record Data (l                             | atest 10 times):             |                                        |                     |                     |                |
| Start Time                                    | Start Voltage                | Start Capacity                         | End Time            | End Voltage         | End Capacity   |
| 17-08-2021 18:46                              | 31.5 V                       | 0.2 Ah                                 | 18-08-2021 00:56    | 42.0 V              | 15.6 Ah        |
| 02-07-2021 08:39                              | 36.8 V                       | 8.1 Ah                                 | 02-07-2021 12:35    | 42.0 V              | 15.5 Ah        |
| 26-05-2021 22:46                              | 39.1 V                       | 11.6 Ah                                | 26-05-2021 22:46    | 39.1 V              | 11.6 Ah        |
| 26-05-2021 22:26                              | 38.7 V                       | 11.0 Ah                                | 26-05-2021 22:42    | 39.2 V              | 11.5 Ah        |
| 26-05-2021 22:25                              | 38.7 V                       | 11.0 Ah                                | 26-05-2021 22:25    | 38.8 V              | 11.0 Ah        |
| 26-05-2021 22:22                              | 38.7 V                       | 10.9 Ah                                | 26-05-2021 22:23    | 38.8 V              | 11.0 Ah        |
| 26-05-2021 22:21                              | 38.7 V                       | 10.9 Ah                                | 26-05-2021 22:21    | 38.7 V              | 10.9 Ah        |
| 26-05-2021 22:08                              | 38.5 V                       | 10.7 Ah                                | 26-05-2021 22:15    | 38.8 V              | 10.9 Ah        |
| 26-05-2021 21:59                              | 38.5 V                       | 10.5 Ah                                | 26-05-2021 22:06    | 38.6 V              | 10.7 Ah        |
| 40-03-2021 21.39                              | 36.4 1                       | 10.5 AL                                | 20-03-2021 21:39    | 38.5 V              | 10.5 AB        |
|                                               |                              |                                        | Π                   |                     |                |
|                                               |                              |                                        |                     |                     |                |
|                                               |                              | 100%                                   | 36                  | 85%                 |                |
|                                               | State Of Healt               | h Cy                                   | cle Count State     | Of Charge           |                |
|                                               |                              |                                        |                     |                     |                |

"PRINT" example

Readout of data. The battery name and serial number is displayed in the top left of the window. The fields under:

- Battery Data indicates battery properties
- Actual Data indicates the state of the battery when reading it
- · Lifetime Data indicates minimum and maximum registrations

| Port A   |                 | s            |            | Battery        | Manage      | eme   | nt System      | L         |     |            | BMS 2.0 |
|----------|-----------------|--------------|------------|----------------|-------------|-------|----------------|-----------|-----|------------|---------|
| Battery  | y Data          |              | Actual D   | ata            |             | I     | ifetime Data   |           | Vo  | oltage Dat | a       |
| Battery  | Name: 5077      | 5-BL-C-3     | Voltage:   | 3              | 9.9 V       |       | Max Temp:      | 34.6 ℃    | G   | ell Vol#1: | N/A     |
| Serial N | lumber: DKC90   | 7KDA9143     | SOC:       | 8              | 5 %         |       | Min Temp:      | -7.1 °C   | C   | ell Vol#2: | N/A     |
| Manufa   | cturer: Pro     | movec        | SOH:       | 1              | 00 %        |       | Max Batvol:    | 42.2 V    | C   | ell Vol#3: | N/A     |
| Producti | ion Date: 08-0  | 9-2020       | Remain C   | ap: 13         | 3.0 Ah      |       | Min Batvol:    | 27.7 V    | O   | ell Vol#4: | N/A     |
| Design ( | Cap: 15         | .6 Ah        | Full Charg | e Cap: 15      | 5.4 Ah      |       | Мах            | -15.0 A   | 0   | ell Vol#5: | N/A     |
| Design \ | Vol: 3          | 6.0 V        | Cell Temp  | : 18           | 3.0 °C      |       | Max Chcurrent: | 9.0 A     | o   | ell Vol#6: | N/A     |
| RTC:     | 17-05-2         | 2022 11:31   | Max        | _              | N/A         |       | Cycle Count:   | 36        | o   | ell Vol#7: | N/A     |
|          |                 |              |            |                |             |       | <b>'</b>       |           |     | ell Vol#8: | N/A     |
| Charg    | e Record:       |              |            |                |             |       |                |           | ŭ   | all Vol#0: | N/A     |
|          | Start Charged   |              |            | E              | End Charged | 1     |                |           | ^   | 211 V01#91 | N/A     |
|          | Time            | Voltage      | (V) Remai  | ning           | Time        |       | Voltage(V)     | Remianing | . C | ell        | N/A     |
| 1        | 17-08-2021 18:4 | 46 31.5 \    | / 0.2      | Ah 18-         | 08-2021 00: | :56   | 42.0 V         | 15.6 Ah   | C   | ell        | N/A     |
| 2        | 02-07-2021 08:3 | 39 36.8 \    | / 8.1      | Ah 02-         | 07-2021 12: | :35   | 42.0 V         | 15.5 Ah   |     |            | N/A     |
| 3        | 26-05-2021 22:4 | 16 39.1 V    | / 11.6     | 5 Ah 26-       | 05-2021 22: | :46   | 39.1 V         | 11.6 Ah   |     | -          | N/A     |
| 4        | 26-05-2021 22:2 | 26 38.7 \    | / 11.0     | ) Ah 26-       | 05-2021 22: | :42   | 39.2 V         | 11.5 Ah   | C   | ell        | N/A     |
| 5        | 26-05-2021 22:2 | 25 38.7 \    | / 11.0     | ) Ah 26-       | 05-2021 22: | 25    | 38.8 V         | 11.0 Ah   | Er  | ror/Warn   |         |
| 6        | 26-05-2021 22:2 | 22 38.7 \    | / 10.9     | 9 Ah 26-       | 05-2021 22: | 23    | 38.8 V         | 11.0 Ah   |     | ion, main. |         |
| 7        | 26-05-2021 22:2 | 21 38.7 \    | / 10.9     | 9 Ah 26-       | 05-2021 22: | :21   | 38.7 V         | 10.9 Ah   | ✓ N | /A         |         |
| <        |                 |              |            |                |             |       |                | >         |     |            |         |
| Uncha    | arged Time      |              |            |                |             |       |                |           |     |            |         |
|          | ngou inno.      |              |            |                |             |       | Read Record    | PRINT     |     |            |         |
| Start U  | Jncharged Time  | End Uncharge | ed Time Lo | ogest Uncharge | d Time      |       | 0              | 00411     |     |            |         |
| 10-08-   | 2021 00.30      | 17-03-2022   | 11.10      | 272 udys       |             |       | Save Record    | SCAN      |     |            |         |
|          |                 |              |            |                |             |       |                |           |     |            |         |
|          |                 |              |            | All rights r   | eserved. @  | a2020 | Promovec Inc   | 2         |     |            |         |

#### Charge-data decoding and troubleshooting:

Actual Data -> MAX VolDiff:

- 1. If the value is higher than 500 mV, recharge the battery for 24 hours
- 2. read the battery
- 3. If the value remains above 500 mV, consider changing the battery

#### Charge record

- Readings where entries in the "Time" column are close to each other could indicate a BMS error.. Connect a charger to the battery and charge the battery to 100% to verify if there is a problem.
- If the information in the column "Voltage (V) under "End Charge" is less than 41,3 V after the battery has been fully charged, charge the battery with a new/other charger.

#### Lifetime Data

Min. Batvol: If the battery has been read to a value below 30 V it can indicate an error in the BMS.

#### Error/Warn

Messages in the "Error/Warn" window is described below as "Change the battery" or "For information only.

#### ERROR/WARN - CHANGE BATTERY

Cell Drop Error

Imbalance

Record Error

RTC Error

**Discharging Mosfet Error** 

Charging Mosfet Error

MOS Temperature Sensor Error

Cell Temperature Sensor Error

**ROM Error** 

#### **ERROR/WARN - INFORMATION ONLY**

Protection Chip Error

Estimate Error

Over Charge

Primary Over Discharge

Secondary Over Discharge

Primary Over Current

Secondary Over Current

Over Charge Current

Pre-Start Fail

Pre-Charge Over time

Over Discharge Temperature

Over Charge Temperature

Under Discharge Temperature

Under Charge Temperature

Over Temperature of Discharge Mosfet

Over temperature of Charge Mosfet

Over temperature of Pre-Start circuit

Discharge Fuse Burned

Charging Fuse Burned

Third Over Current

Forth Over Current

#### **BATTERY DATA**

RTC: Last time "Read"

#### ACTUAL DATA

Voltage: Voltage read

**SOC:** State of charge

**SOH:** State of health

Remain Cap: Remaining capacity

Full Charge Cap: 100% charge capacity

Cell temp: Battery emperature

MAX:

BMS2 batteries: N/A BMS3 batteries: Max. difference between cells.

#### **CHARGE RECORD**

All registrations is displayed here with "Read Record"

#### UNCHARGED TIME

The longest period the battery without charge.

\* One cycle equals:

- 100% discharge + 100% charged
- (50% discharge + 50% charge) 2 times
- (20% discharge + 20% charge) 5 times

"The battery can register up to 800 charges. A full report can be saved to the PC with "Save record"

#### LIFETIME DATA

Max TMP: Highest temperature registered

Min Temp: Lowest temperature registered

**Max Batvol:** The highest voltage level registered

**Min Batvol:** The Lowest voltage level registered

**Max:** The highest amount of amp's the battery has been discharged with.

**Max Chg Current:** The highest amount of amp's the battery has been discharged with.

Cycle Count: Total charge cycle count.\*

#### **VOLTAGE DATA**

Available with BMS 3 batteries. Provides data for each cell.

#### RAPPORTER

**Read Record:** Charging records displays in "Charge Record"

Save Record: Save the records on a text file

**PRINT:** Print a report for the customer or documentation. Includes the last 10 charging registrations.

#### Warranty checklist

- Check that the battery has been registered and is within the warranty period
- "Full charge Capacity" is more than 70% of the capacity.
- "State of Health" must be more than 70%
- When "Longest uncharged time" is more than 30 days it may result in the warranty not covering.

#### Battery complaint checklist

- 1. Measure the battery, "Step A" page 13
- 2. The battery has been charged with two different chargers to rule out problems with the charger
- 3. Check charging inlet and power-on/off lock

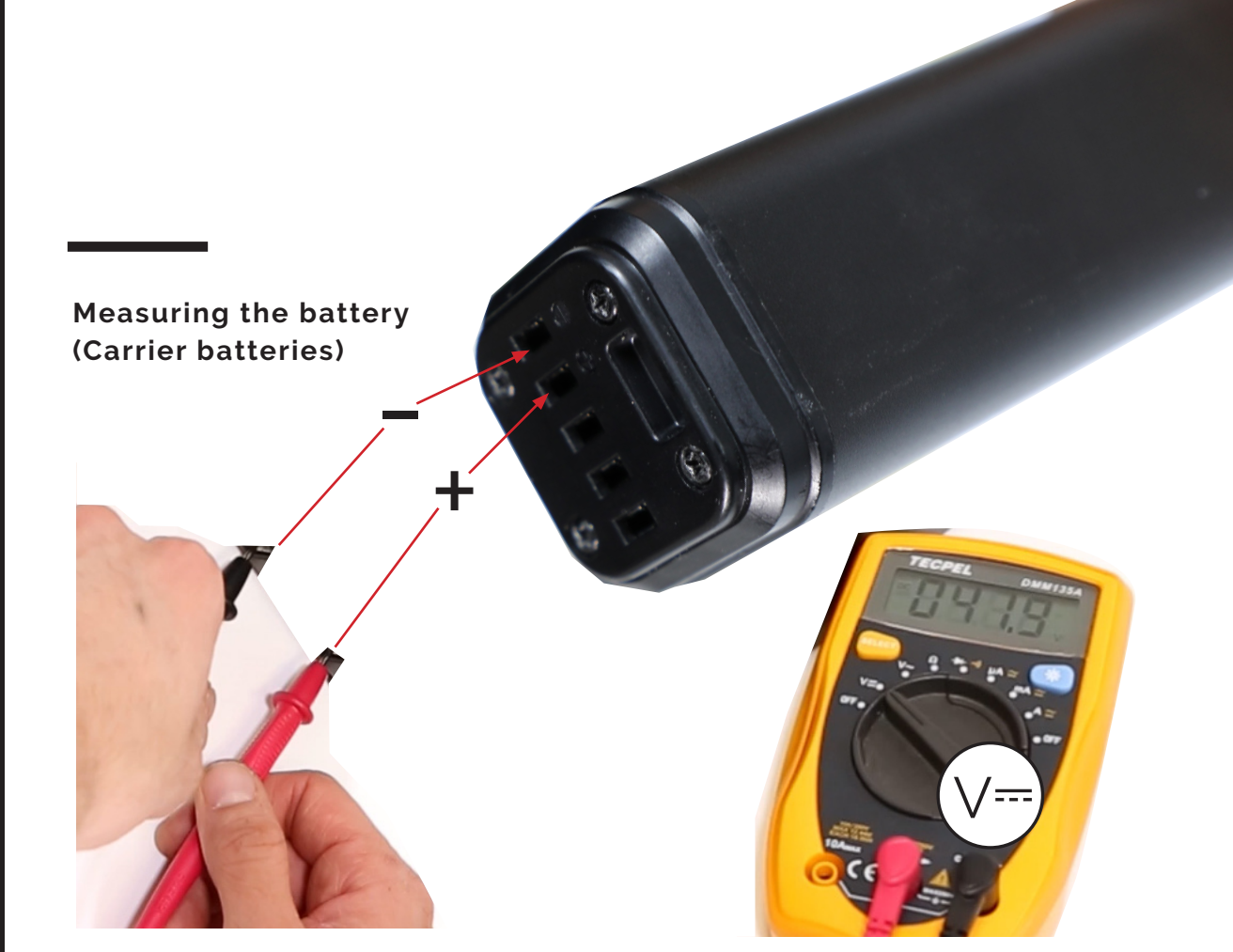

A

**Picture 1:** Set the voltage meter to DC-Voltage and measure the battery. When a battery has been fully charged the battery must measure at least 41.3 V.

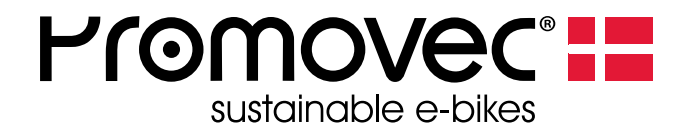

#### ABOUT PROMOVEC

Promovec is a Danish e-bike manufacturer and developer

Promovec manufactures e-bikes for major international brands and advanced battery solutions for e-bikes

In the production of all Promovec's products we seek sustainable and highquality solutions to best serve both the planet and our customers.

For more information about Promovec visit www.promovec.com or drop by one of our social media platforms.

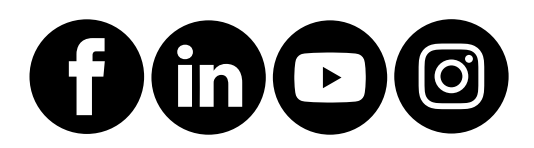